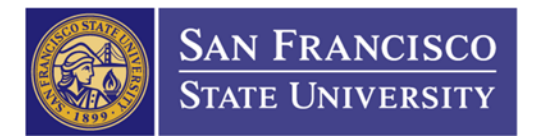

## How to Increase an Existing PO

1. Add/Update Requisition Page and click ADD \* Requisition ID should always be "NEXT"

## Requisitions

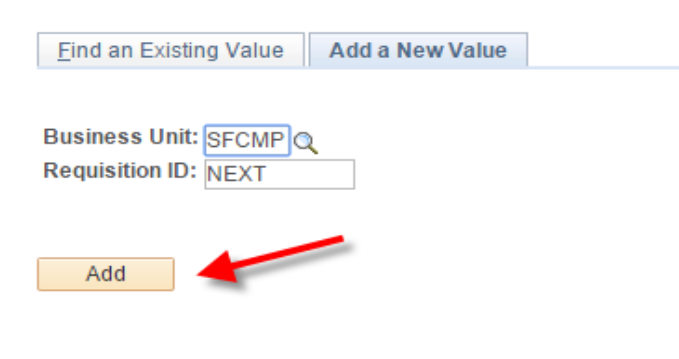

Find an Existing Value Add a New Value

- 2. Enter your requisition information
  - a. (1) Requisition Name: "Increase PO XXX"
  - b. (2) Requester ID "75 + UIN"
  - c. (3) Description "Increase PO XXX"
  - d. (4) QTY: 1
  - e. (5) UOM: LOT
  - f. (6) Category Code: should match your original PO's category code
  - g. (7) Price: your increase amount

| laintain Requisitions                                |                  |        |                        |                             |                    |            |        |          |
|------------------------------------------------------|------------------|--------|------------------------|-----------------------------|--------------------|------------|--------|----------|
| Requisition                                          |                  |        |                        |                             |                    |            |        |          |
| Business Unit SFCMP<br>Requisition ID NEXT           |                  |        | Sta<br>Budget Sta      | atus Open<br>atus Not Chk'd | Total Sector       |            |        |          |
| Requisition Name INCREASE TO PO 2201401234           | Copy From        |        |                        | Hold Fre                    | om Further Process | sing       |        |          |
| ∀ Header                                             |                  |        |                        |                             |                    |            |        |          |
| *Requester 75904588352 Trinh,Nancy                   |                  |        |                        |                             |                    |            |        |          |
| *Requisition Date 06/25/2015 B Requester Info        | o                |        |                        |                             |                    |            |        |          |
| Origin ONL Online Entry                              |                  |        |                        |                             |                    |            |        |          |
| *Currency Code USD Dollar                            |                  |        |                        |                             |                    |            |        |          |
| Accounting Date 06/25/2015                           |                  |        |                        |                             |                    |            |        |          |
| Requisition Defaults Add Commen                      | ts               | Amou   | nt Summary 👔           |                             |                    |            |        |          |
| Requisition Activities                               |                  |        | Total Am               | ount 1                      | 0,000.00 USD       |            |        |          |
| Add Items From 👔                                     |                  |        |                        |                             |                    |            |        |          |
| Purchasing Kit Catalog                               |                  |        |                        |                             |                    |            |        |          |
| Item Search Requester Iter                           | ms               |        |                        |                             |                    |            |        |          |
| Line 👔                                               |                  |        | Pers                   | onalize   Find   \          | /iew All   💷   🛗   | First      | 1 of 1 | 🕨 Last   |
| Details Ship To/Due Date Status Supplier Information | Item Information | Attrib | outes <u>C</u> ontract | Sourcing Con                | ntrols 📼           |            |        |          |
| ine Description Quantity *0                          | UOM Category     | v      | Price Mr               | erchandise<br>nount         | Status             |            |        |          |
| 1 🖺 INCREASE PO 🖉 🐯 1.0000 L                         | OT Q 57800       | Q      | 10,000.0000            | 10,000.00                   | Open               | $\bigcirc$ | 2      | <b>+</b> |
| /iew Printable Version                               | 1 1              |        | *Go to                 | More                        |                    | •          |        |          |
| 🔜 Save 🔚 Notify 🤹 Refresh 🗧 🔒                        | 5 6              |        | 7                      |                             |                    |            |        | E Add    |

THE CALIFORNIA STATE UNIVERSITY: Bakersfield, Channel Island, Chico, Dominguez Hills, East Bay, Fresno, Fullerton, Humboldt, Long Beach, Los Angeles, Maritime Academy, Monterey Bay, Northridge, Pomona, Sacramento, San Bernardino, San Diego, San Francisco, San Jose, San Luis Obispo, San Marcos, Sonoma, Stanislaus

## 3. Enter your chartfield Click on Schedule icon (1)→ Click on Distribution icon (2)

|             |          |                  | 100         | eni Search |      | Requesteri       | terna      |                 |        |             |                |           |                    |           |              |            |          |          |
|-------------|----------|------------------|-------------|------------|------|------------------|------------|-----------------|--------|-------------|----------------|-----------|--------------------|-----------|--------------|------------|----------|----------|
| Line 🕐      |          |                  |             |            |      |                  |            |                 |        |             | Pe             | erso      | nalize   Find   1  | View All  | 2   🔠        | First 🔳    | 1 of 1 🖻 | Last     |
| Details     | Ship     | <u>T</u> o/Due D | ate         | Status     | Supp | lier Information | Item Infor | rmation         | Attrib | outes       | <u>C</u> ontra | ct        | Sourcing Cor       | ntrols    |              | 1          |          |          |
| Line        | De       | scription        |             |            |      | Quantity         | *UOM       | Category        |        | Price       |                | Mer<br>Am | rchandise<br>iount | Status    |              |            |          |          |
| 1           | 🖹 IN     | CREASE I         | РО          | <u>/</u> 2 | R,   | 1.0000           | LOT        | 57800           | Q      | 10,000      | 0.000          |           | 10,000.00          | Open      |              | $\bigcirc$ | 1        | ÷        |
| View Driet  | able Ver | sion             |             |            |      |                  |            |                 |        |             |                |           |                    |           |              | -          |          |          |
| Maintain    | Requi    | sitions          |             |            |      |                  |            |                 |        |             |                |           |                    |           |              |            |          |          |
| Sched       | ule      |                  |             |            |      |                  |            |                 |        |             |                |           |                    |           |              |            |          |          |
| Business    | Unit     | SF               | CMP         | ,<br>,     |      | Requisition      | Date 06/2  | 25/2015         |        |             |                |           |                    |           |              |            |          |          |
| Requisition | on ID    | NE               | хт          |            |      | s                | tatus Ope  | en              |        |             |                |           |                    |           |              |            |          |          |
| Return to   | Main Pa  | age              |             |            |      |                  |            |                 |        |             |                |           |                    |           |              |            |          |          |
| Line        |          |                  |             |            |      |                  |            |                 |        |             |                |           |                    | Find      | d   View All | First      | 1 of     | 1 🗈 Last |
| 1 1         | tem      |                  |             | INCR       | EAS  | E PO 220140123   | 4 Quantity |                 | 1.0    | 0000 B<br>L | atch<br>ot     | Μ         | lerchandise A      | mt        | 10,000       | 0.00 USD   |          |          |
| Schedu      | ile      |                  |             |            |      |                  |            |                 |        |             | Perso          | nali      | ize   Find   Vie   | w All   🛙 | 희   🛗        | First 🔳    | 1 of 1 🕨 | Last     |
| Details     |          | •                |             |            |      |                  |            |                 |        |             |                |           |                    | 2         |              |            |          |          |
| Sched       | *Ship    | то               |             | Quantity   |      | Price            | Merch<br>A | andise<br>mount |        | Due Dat     | te             |           | Attention To       |           | Statu        | s          |          |          |
|             | 1 REC    |                  | 14 <b>-</b> | 1.0000     |      | 10,000.00000     | 10         | 0,000.00        |        |             | 3              | į         | Trinh,Nancy        | ٩         | Activ        | e          | E        | <b>H</b> |
| Add Ship    | To Cor   | nments           |             |            |      |                  |            |                 |        |             |                |           |                    |           |              |            |          |          |
| 📳 Save      | -        | Notify           | фR          | Refresh    |      |                  |            |                 |        |             |                |           |                    |           | E₊ Ac        | ld 🗾       | Update/  | Display  |

4. Chartfield – Enter your requisition chartfield (Minimum requirement: Account Code (1), Fund Code (2), and Dept ID (3)) & Click "Ok" (7)

\*Your chartfield may have optional fields, such as Program (4), Class (5), and/or Project Code (6). You may enter it before clicking "OK" (7).

| Maintain Requisitions |               |                    |                       |         |             |        |        |          |     |         |       |             |          |   |
|-----------------------|---------------|--------------------|-----------------------|---------|-------------|--------|--------|----------|-----|---------|-------|-------------|----------|---|
| Distribution          |               |                    |                       |         |             |        |        |          |     |         |       |             |          |   |
| Requisition           | ID NEXT       |                    |                       |         |             | Item   |        |          |     | INCREA  | SE PO | 0 220140123 | 34       |   |
| Li<br>Schedu          | ne 1<br>Ile 1 |                    |                       |         | s           | status | Active |          |     |         |       |             |          |   |
| Ship 1                | To REC_LOG    | C Rece             | eiving                |         | Quar        | ntity  |        | 1.0000   | LOT |         |       |             |          |   |
| *Distribute E         | By Quantity   | •                  |                       |         | Open Quar   | ntity  |        | 1.0000   |     |         |       |             |          |   |
|                       |               |                    |                       | Me      | rchandise / | Amt    | 10     | 0,000.00 | USD |         |       |             |          |   |
| SpeedCha              | irt           | Q Mult             | i-SpeedCharts         |         |             |        |        |          |     |         |       |             |          |   |
| Distributions         |               |                    |                       |         | 1           |        | 2      |          | 3   |         | 4     | 5           | 6        |   |
| Chartfields Details   | Asset Inform  | ation <u>B</u> udg | et Information        |         |             |        |        |          | 1   |         | h.    |             |          |   |
| Distrib Status Pe     | ercent        | Quantity           | Merchandise<br>Amount | GL Unit | Account     | 1      | Fund   | Dept     |     | Program |       | Class       | Project  | , |
| 1 Open                | 100.0000      | 1.0000             | 10,000.00             | SFCMIQ  | 660003      | Q      | NG001Q | 6075     |     | 1102    | Q     | 10100 🔍     | 10074500 | Q |
| OK Cancel             | Refresh       |                    |                       |         |             |        |        |          |     |         |       |             |          |   |
| 7                     |               |                    |                       |         |             |        |        |          |     |         |       |             |          |   |

5. Click on Return to Main Page hyperlink

| Mainta | in Requisitio              | ns         |          |                 |                       |   |                    |       |                       |         |       |             |                      |
|--------|----------------------------|------------|----------|-----------------|-----------------------|---|--------------------|-------|-----------------------|---------|-------|-------------|----------------------|
| Sche   | dule                       |            |          |                 |                       |   |                    |       |                       |         |       |             |                      |
| Busine | ss Unit                    | SFCN       | P        | Requisition     | Date 06/25/2015       |   |                    |       |                       |         |       |             |                      |
| Requis | ition ID                   | NEXT       |          | s               | tatus Open            |   |                    |       |                       |         |       |             |                      |
| Return | to Main Page               | -          |          |                 |                       |   |                    |       |                       |         |       |             |                      |
| Line   |                            |            |          |                 |                       |   |                    |       |                       | Find    | Vie   | w All F     | ïrst 💶 1 of 1 🕨 Last |
| 1      | Item                       |            | INCREA   | SE PO 220140123 | 34 Quantity           | 1 | .0000 Batch<br>Lot | 1     | Merchandise Amt       |         | 1     | 0,000.00 US | SD                   |
| Sche   | dule                       |            |          |                 |                       |   | Pe                 | rsona | alize   Find   View / | AII   🗄 | 2   1 | E First     | 🔳 1 of 1 🖿 Last      |
| Deta   | ils 💷                      |            |          |                 |                       |   |                    |       |                       |         |       |             |                      |
| Sched  | *Ship To                   |            | Quantity | Price           | Merchandise<br>Amount |   | Due Date           |       | Attention To          |         |       | Status      |                      |
|        | 1 REC_L                    | ۹ 🖃        | 1.0000   | 10,000.00000    | 10,000.00             | P |                    | 31    | Trinh,Nancy           | 1       | R     | Active      | H                    |
| Add Sh | nip To Comme<br>ve 📰 Notif | nts<br>y 🗘 | Refresh  |                 |                       |   |                    |       |                       |         | [     | 🖡 Add 🛛     | 🖉 Update/Display     |

THE CALIFORNIA STATE UNIVERSITY: Bakersfield, Channel Island, Chico, Dominguez Hills, East Bay, Fresno, Fullerton, Humboldt, Long Beach, Los Angeles, Maritime Academy, Monterey Bay, Northridge, Pomona, Sacramento, San Bernardino, San Diego, San Francisco, San Jose, San Luis Obispo, San Marcos, Sonoma, Stanislaus

6. Click Save (1) and the system will assign you with a requisition ID (2)

| Maintain Requisitions                                                          |                                                       |                 |                                                                                       |                  |         |        |                 |                 |                                 |                  |                 |                |
|--------------------------------------------------------------------------------|-------------------------------------------------------|-----------------|---------------------------------------------------------------------------------------|------------------|---------|--------|-----------------|-----------------|---------------------------------|------------------|-----------------|----------------|
| Requisition                                                                    |                                                       |                 |                                                                                       |                  |         |        |                 |                 |                                 |                  |                 |                |
| Business Unit<br>Requisition ID<br>Requisition Name                            | SFCMP<br>1201402973                                   | PO 220          | 2                                                                                     |                  |         |        |                 | Sudget S        | Status Open<br>Status Not Chk'd | rom Further Proc | cessina         |                |
| ∀ Header                                                                       |                                                       |                 |                                                                                       |                  |         |        |                 |                 |                                 |                  | 0               |                |
| *Requester<br>*Requisition Date<br>Origin<br>*Currency Code<br>Accounting Date | 75904588352<br>06/25/2015<br>ONL<br>USD<br>06/25/2015 |                 | <ul> <li>Trinh,Nano</li> <li>Requester</li> <li>Online Ent</li> <li>Dollar</li> </ul> | cy<br>Info<br>ry |         |        |                 |                 |                                 |                  |                 |                |
|                                                                                | Requisition De                                        | faults          | Add Comm                                                                              | ients            |         | Amou   | nt Sum          | mary 🤶          |                                 |                  |                 |                |
|                                                                                | Requisition Ac<br>Document Stat                       | tivities<br>us  |                                                                                       |                  |         |        |                 | Total Ar        | mount                           | 10,000.00 USD    |                 |                |
| Add Items From (2)                                                             |                                                       |                 |                                                                                       |                  |         | Select | Lines           | To Displ        | ay 🕐                            |                  |                 |                |
|                                                                                | Purchasing Kit<br>Item Search                         |                 | Catalog<br>Requester                                                                  | ltems            |         | Search | for Lin<br>Line | es<br>Q         | To                              | Retrieve         |                 |                |
| Line 🕐                                                                         |                                                       |                 |                                                                                       |                  |         |        |                 | Pe              | rsonalize   Find                | View All   🖾   🗄 | 🛛 🛛 📕 First 🚺 1 | i of 1 🖿 Last  |
| Details Ship To/Due Date                                                       | e <u>S</u> tatus                                      | <u>S</u> upplie | r Information                                                                         | Item Info        | rmation | Attrib | utes            | <u>C</u> ontrac | ct Sou <u>r</u> cing Co         | ntrols 💷         |                 |                |
| Line Description                                                               |                                                       | Q               | uantity                                                                               | *UOM             | Categor | у      | Price           |                 | Merchandise<br>Amount           | Status           |                 |                |
| 1 📑 INCREASE PO                                                                | <u>/</u> 7                                            | ട് 1            | .0000                                                                                 | LOT Q            | 57800   | Q      | 10,00           | 0.0000          | 10,000.00                       | ) Open           | $\bigcirc$      | 🖸 🛃 🖃          |
| View Printable Version                                                         |                                                       |                 |                                                                                       |                  |         |        |                 | *Go             | toMore                          |                  | •               |                |
| 🗐 Save 🔍 Return to Sear                                                        | ch 🔚 Notif                                            | ý 🗘             | Refresh                                                                               |                  |         |        |                 |                 |                                 |                  |                 | <b>≣</b> ₊ Add |

7. Print a copy of your increase requisition before requesting approval from your approver Click View Printable Version hyperlink (1) → Click OK (2)

| Maintain Requisitions                           |                                            |               |                 |           |          |                 |                     |                                 |                  |               |                |
|-------------------------------------------------|--------------------------------------------|---------------|-----------------|-----------|----------|-----------------|---------------------|---------------------------------|------------------|---------------|----------------|
| Requisition                                     |                                            |               |                 |           |          |                 |                     |                                 |                  |               |                |
| Business Un<br>Requisition I<br>Requisition Nan | it SFCMP<br>D 1201402973<br>He INCREASE TO | D PO 22       | 201401234       |           |          |                 | Budget              | Status Open<br>Status Not Chk'd | rom Further Proc | essing        |                |
| ∀ Header                                        |                                            |               |                 |           |          |                 |                     |                                 |                  |               |                |
| *Request                                        | er 75904588352                             | (             | Trinh,Nand      | y         |          |                 |                     |                                 |                  |               |                |
| *Requisition Da                                 | te 06/25/2015                              | [             | Requester       | Info      |          |                 |                     |                                 |                  |               |                |
| Orig                                            | in ONL                                     | (             | Online Ent      | гу        |          |                 |                     |                                 |                  |               |                |
| *Currency Co                                    | le USD                                     |               | Dollar          |           |          |                 |                     |                                 |                  |               |                |
| Accounting Da                                   | te 06/25/2015                              | [             | 31              |           |          |                 |                     |                                 |                  |               |                |
|                                                 | Requisition De                             | efaults       | Add Comm        | ents      | 1        | Amoun           | t Summary 🕜         | 0                               |                  |               |                |
|                                                 | Requisition Ac                             | tivities      |                 |           |          |                 |                     |                                 |                  |               |                |
|                                                 | Document Sta                               | tus           |                 |           |          |                 | Total A             | mount                           | 10,000.00 USD    |               |                |
| Add Items From 👔                                |                                            |               |                 |           |          | Select          | Lines To Disp       | lay 🕐                           |                  |               |                |
|                                                 | Purchasing Kit                             | t             | Catalog         |           | s        | Search t        | for Lines           |                                 |                  |               |                |
|                                                 | Item Search                                |               | Requester       | Items     |          | I               | Line 🔍              | To                              | Retrieve         |               |                |
| Line 👔                                          |                                            |               |                 |           |          |                 | Pe                  | ersonalize   Find               | View All   💷   🔠 | 📕 🚺 First 🚺 1 | of 1 🕨 Last    |
| Details Ship To/Due Da                          | ate <u>S</u> tatus                         | <u>S</u> uppl | ier Information | Item Info | ormation | <u>A</u> ttribu | ites <u>C</u> ontra | ct Sourcing Co                  | ntrols 💷         |               |                |
| Line Description                                |                                            |               | Quantity        | *UOM      | Category |                 | Price               | Merchandise<br>Amount           | Status           |               |                |
| 1 📑 INCREASE F                                  | <u>م</u> ر 0                               | E.            | 1.0000          | LOT       | 57800    | Q               | 10,000.0000         | 10,000.00                       | ) Open           | $\bigcirc$    | 🖾 🖃            |
| View Printable Version                          | <u> </u>                                   |               |                 |           |          |                 | *Go                 | toMore                          |                  | •             |                |
| Save Return to Se                               | arch 🔚 Noti                                | fy 🕻          | Refresh         |           |          |                 |                     |                                 |                  |               | <b>E</b> + Add |

THE CALIFORNIA STATE UNIVERSITY: Bakersfield, Channel Island, Chico, Dominguez Hills, East Bay, Fresno, Fullerton, Humboldt, Long Beach, Los Angeles, Maritime Academy, Monterey Bay, Northridge, Pomona, Sacramento, San Bernardino, San Diego, San Francisco, San Jose, San Luis Obispo, San Marcos, Sonoma, Stanislaus

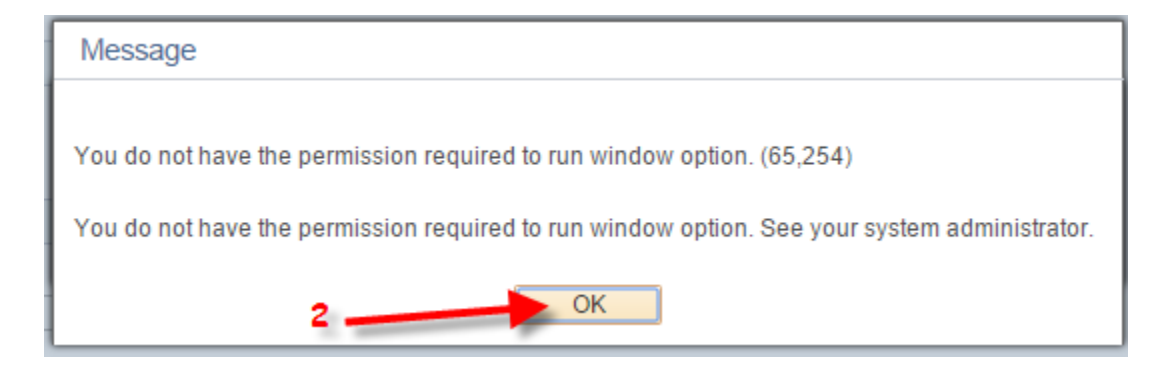

Navigate Process Monitor page: Main Menu Folder (3) → PeopleTools Folder (4) → Process Scheduler Folder (5) → Process Monitor Folder (6)

Click on Refresh (9)  $\rightarrow$  make sure the run status is SUCCESS (7) and Distribution Status is POSTED (8). If both status isn't SUCCESS AND POSTED, click on the Refresh (9) every 10-20 seconds until its success and posted

|                 |                                            | Main         | Menu - >                              | PeopleTools        | Process Schedu     Search              | uler -> Process                    | Monitor                                                                                                  | h                                |                                                             |                                          |
|-----------------|--------------------------------------------|--------------|---------------------------------------|--------------------|----------------------------------------|------------------------------------|----------------------------------------------------------------------------------------------------|----------------------------------|-------------------------------------------------------------|------------------------------------------|
| Proce           | ess List                                   | <u>S</u> erv | 3<br>ver List                         | 4                  | 5                                      |                                    | 6                                                                                                    |                                  | ì                                                           |                                          |
| /iew            | Process R                                  | eque         | st For                                |                    |                                        |                                    |                                                                                                    |                                  |                                                             |                                          |
| U               | Iser ID 759                                | 0458         | 8352 Q                                | Туре               | •                                      | Last                               | 60 Days                                                                                                  | s 🔹                              | Refresh                                                     |                                          |
|                 | Server                                     |              | •                                     | Name               | Q                                      | Instance                           | to                                                                                                    | ]                                |                                                             |                                          |
| Run             | Status                                     |              | •                                     | Distributi         | on Status                              | •                                  | Save On Refresh                                                                                          |                                  |                                                             |                                          |
|                 |                                            |              |                                       |                    |                                        |                                    |                                                                                                    |                                  |                                                             |                                          |
| Proce           | ess List                                   |              |                                       |                    |                                        |                                    | Personalize   Find   View All                                                                            | Ø  Ⅲ Fi                          | irst 🔳 1-3 of 3                                             | Last                                     |
| Proce<br>Select | ess List<br>Instance                       | Seq.         | Process Ty                            | pe                 | Process Name                           | User                               | Personalize   Find   View All<br>Run Date/Time 7                                                         | ☑   ⅲ Fi<br>Run Status           | Distribution<br>Status                                      | Last<br>Details                          |
| Proce<br>select | ess List<br>Instance<br>7988973            | Seq.         | Process Ty<br>SQR Repo                | pe<br>rt           | Process Name<br>PORQ010                | User<br>75904588352                | Personalize   Find   View All<br>Run Date/Time 7<br>06/25/2015 2:37:53PM PDT                             | Run Status                       | Distribution<br>Status<br>Posted                            | Details<br>Details                       |
| Proce<br>Select | ess List<br>Instance<br>7988973<br>7988956 | Seq.         | Process Ty<br>SQR Repo<br>Applicatior | pe<br>rt<br>Engine | Process Name<br>PORQ010<br>PO_POCREATE | User<br>75904588352<br>75904588352 | Personalize   Find   View All<br>Run Date/Time 7<br>06/25/2015 2:37:53PM PDT<br>06/24/2015 2:56:18PM PDT | Run Status<br>Success<br>Success | Inst 1-3 of 3<br>Distribution<br>Status<br>Posted<br>Posted | Details<br>Details<br>Details<br>Details |

🖶 Save 🔚 Notify

## 9. Click on Details (1) hyperlink $\rightarrow$ Click on View Log/Trace (2) hyperlink $\rightarrow$ Click on PDF(3)

| Proc   | ess List |      |                    |              |             | Personalize   Find   View All | 🛛   🔠 🛛 🛛 Firs | st 💶 1-3 of 3          | 🕨 Last  |
|--------|----------|------|--------------------|--------------|-------------|-------------------------------|----------------|------------------------|---------|
| Select | Instance | Seq. | Process Type       | Process Name | User        | Run Date/Time                 | Run Status 1   | Distribution<br>Status | Details |
|        | 7988973  |      | SQR Report         | PORQ010      | 75904588352 | 06/25/2015 2:37:53PM PDT      | Success        | Posted                 | Details |
|        | 7988956  |      | Application Engine | PO_POCREATE  | 75904588352 | 06/24/2015 2:56:18PM PDT      | Success        | Posted                 | Details |
|        | 7988943  |      | Application Engine | PO_POCALC    | 75904588352 | 06/23/2015 2:30:39PM PDT      | Success        | Posted                 | Details |

| Date/Time                             |                       |            | Actions                |
|---------------------------------------|-----------------------|------------|------------------------|
| Request Created O                     | n 06/25/2015 2:37:55F | PM PDT     | Parameters             |
| Run Anytime Afte                      | r 06/25/2015 2:37:53F | PM PDT     | Message Log            |
| Began Process A                       | t 06/25/2015 2:38:12F | PM PDT     | Batch Timings          |
| Ended Process A                       | t 06/25/2015 2:38:22F | PM PDT     | View Log/Trace         |
|                                       |                       | 2          | <i>•</i>               |
| File List                             |                       |            |                        |
| Name                                  | File Size (bytes)     | Datetime C | reated                 |
| SQR_PORQ010_7988973.log               | 1,699                 | 06/25/201  | 5 2:38:22.257878PM PDT |
| porq010_7988973.PDF 3                 | 4,772                 | 06/25/201  | 5 2:38:22.257878PM PDT |
| porq010_7988973.out                   | 70                    | 06/25/201  | 5 2:38:22.257878PM PDT |
| Distribute To                         |                       |            |                        |
| Distribution ID Type *Distribution ID |                       |            |                        |
| User 75904588352                      |                       |            |                        |

10. You should attach this increase requisition document with your request to your approver.